## Billedbokhylla.no

Søke opp, så katalogisere, registrere

### SØKING

Først søke opp våre egne i websøket: http://www.hammerfest.folkebibl.no/cgi-bin/websok

Velg, under «Andre søkemetoder», «Kommandosøk» (CCL).

## Hammerfest bibliotek

| ္ရာ Skriv det d | lu søker etter her                                                                         | Søk | ▶ Avgrens |
|-----------------|--------------------------------------------------------------------------------------------|-----|-----------|
| Avansert søk    | Andre søkemetoder 🔻 Søk med mobilen                                                        |     |           |
| Aktuelt         | Søk i alfabetisk liste over søkeord<br><u>Kommandosøk (CCL)</u><br>SafariSøk<br>Kikkbullet |     |           |
|                 | Samsøk                                                                                     |     |           |
|                 |                                                                                            | _   |           |

Skriv inn søkestrengen plass=billedbøker og år=:2000

# Hammerfest bibliotek

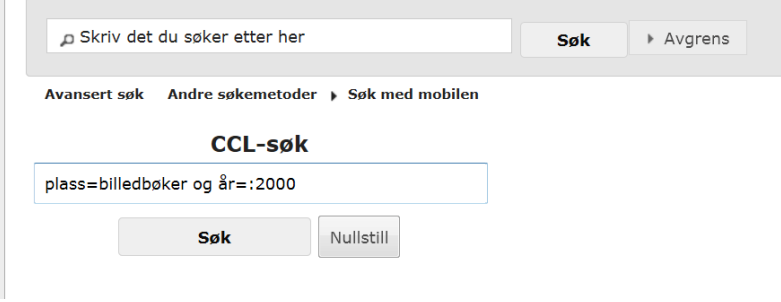

## Eller i TKsøk

### plass=billedbok og år=:2000

| 1750     | 983 titler med ua=1994    | (UA) |
|----------|---------------------------|------|
| 1751     | 1056 titler med ua=1995   | (UA) |
| 1752     | 1065 titler med ua=1996   | (UA) |
| 1753     | 1123 titler med ua=1997   | (UA) |
| 1754     | 1206 titler med ua=1998   | (UA) |
| 1755     | 1369 titler med ua=1999   | (UA) |
| 1756     | 15 titler med ua=2        | (UA) |
| 1757     | 1 tittel med ua=20        | (UA) |
| 1758     | 44 titler med ua=200      | (UA) |
| 1759     | 1492 titler med ua=2000   | (UA) |
|          | 1760: Tilsammen 668 treff |      |
| 1761 ->  |                           |      |
| plass=bi | lledbok og år=:2000       |      |

Så lete videre på bibliotekenes eget samsøk: <u>http://192.168.32.167/cgi-bin/samsok</u>,

| ſ | BIBLIOFIL-Startmeny 1.0.83 (sigrid | d@HamBib)                                       | ومعطور والأسل                      | todes, stat                  |               | x        |
|---|------------------------------------|-------------------------------------------------|------------------------------------|------------------------------|---------------|----------|
| l | <u>B</u> IBLIOFIL <u>F</u> il      |                                                 | 7                                  |                              |               | Hjelp    |
| l |                                    | 1 🎒 🔍                                           | ۱                                  |                              | <b>A</b>      | 2        |
|   | Katalog Utlån Søking Periodika Sta | itistikk K <u>a</u> talogKrydder <u>W</u> ebsøk | Sa <u>m</u> søk sams <u>o</u> k.no | Felles <u>i</u> nnstillinger | Avslutt Dokum | entasjon |

| Hjelp                                  |           |              |
|----------------------------------------|-----------|--------------|
| Samsøk                                 | Samsøk    | Websøk       |
| Avansert søk                           |           |              |
| Fritekst 🗸                             |           |              |
| Tittel                                 |           |              |
| Person                                 |           |              |
| Om person (emne)                       |           |              |
| Språk Bøker                            | ✓ Sjanger | ~            |
|                                        |           | $\checkmark$ |
| Vis kun titler med ledige eksemplare   | r         |              |
| Fra <sup>§</sup> r 1900 Til år 2000    |           |              |
| Maks ant. fra hver 150                 |           |              |
| Søk                                    |           |              |
| Velg bibliotek:<br>(Valgt: 140 av 150) |           |              |
| Bibliotek i Finnmark 5 valgt           |           |              |
| Fylkesbibliotek 18 valgt               |           |              |
| Skolebibliotek i Hammerfest            |           |              |
| 🗌 Andıe                                |           |              |
| Høgskolebibliotek 25 valgt             |           |              |
| Forkebibliotek 97 valat                |           |              |
|                                        |           |              |
|                                        |           |              |
|                                        |           |              |

Pass på å velge bøker for medietype, Bildebok i menyen faglitt. eller skjønnl. Avgrense på år mellom 1900 og 2000 og velge de fire avkryssede kategoriene for bibliotek.

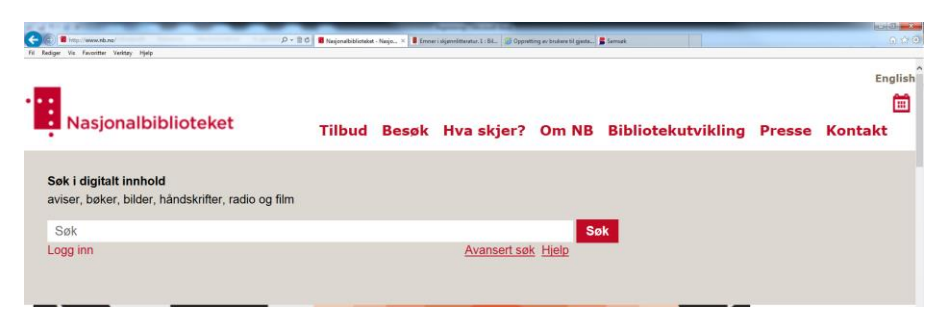

deretter nasjonalbibliotekets egen base for de som ikke er katalogisert i bibliofilbibliotek. www.nb.no

Søk etter titler, forfattere, bokserier.

For eksempel «Gullhår» som tittel, Ulf Stark som forfatter Mitt skattkammer som bokserie Ta utgangspunkt i katalogposten for fysisk papirbok, og kopiere den

Legge til/endre dokumenttype for nettressurs i marc-tag 019\$b, samt aldersgruppemerking i \$a og litterær form i \$d, der det mangler.

I tillegg legge til marc-tag \*856 \$u url-en i adressefeltet. + \$q e-bok (for å få en klikkeboks for e-bok)

Marc-tag \*019

| 019a Aldersgruppemerking. | a,b              |
|---------------------------|------------------|
| b Dokumenttype            | ge : Nettressurs |
| b Dokumenttype            | l : Bøker        |
| d Litterær form.          | B : Billedbøker  |
| e Tilpasset litteratur    |                  |

\$a aldersgrupper a, b, u og mu søkbart som ag= for å kunne dele inn i lister etter hvem det passer for

\$b dokumenttype, ge

\$d litterær form B eller P

Marctag \*650

Legge til emneord der det passer.

Marctag \*653

Legge til frie emneord der det passer.

Marctag \*655

Legge til genre, hvis det passer.

Marc-tag \*856

#### Slette 850-tagen

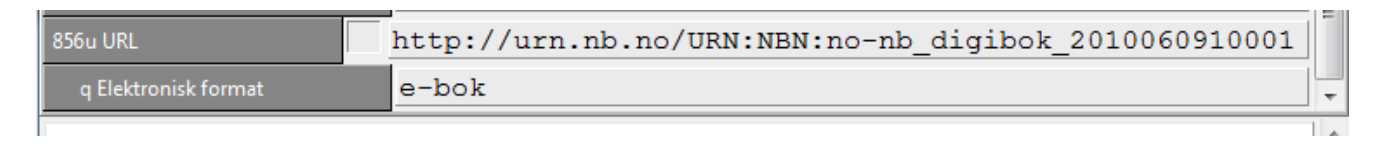

### Legge til 856

\$u url-en

\$q e-bok

Når man skal lagre poster, skal man velge kategorien udefinert som tilveksttype i boksen som kommer opp

| ĺ                           | Ny katalogp                                              | ost, angi tilveksttype:                                                         |
|-----------------------------|----------------------------------------------------------|---------------------------------------------------------------------------------|
| (                           | 🖰 Tilvekst 🔿 Retrosp                                     | ektiv tilvekst 💿 Udefinert                                                      |
| Nedenfor kar<br>Hvis du lar | n du selv angi hvilket tit<br>feltet være blankt, vil sy | ttelnummer som katalogposten skal få.<br>vstem selv finne et nytt tittelnummer. |
|                             |                                                          |                                                                                 |
| Kopiere katal               | ogposten til dugnadsbi                                   | asen? O Ja 🕫 Nei                                                                |

### Katalogkrydder (bilder) for e-bøkene legges til.

Kopiere forsidebildet som kommer opp i nb.no – høyreklikk og velg lagre som. Deretter legge til krydderet i websøket vårt.